# Restoring database - none existing

Wednesday, December 4, 2019 8:32 AM

# Open SQL management studio and Connect to the sql server Right click on databases

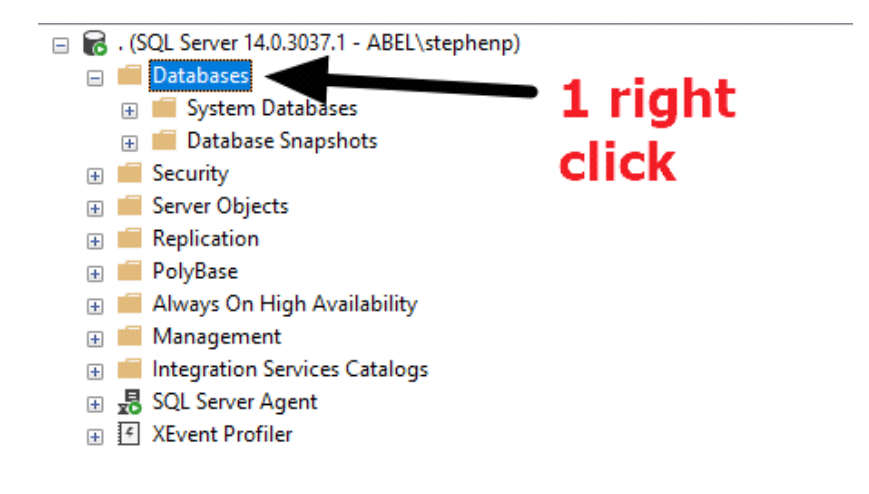

#### Select restore database

| New Database                 |
|------------------------------|
| Attach                       |
| Restore Database             |
| Restore Files and Filegroups |
| Filter >                     |
| Deploy Data-tier Application |
| Import Data-tier Application |
| Start PowerShell             |
| Reports •                    |
| Refresh                      |

- 1. Select source from device
- 2. Click the box with 3 dots
- 3. Click add in select backup devices
- 4. Navigate to restore folder where BAK resides
- 5. Select desired restore point

Click OK

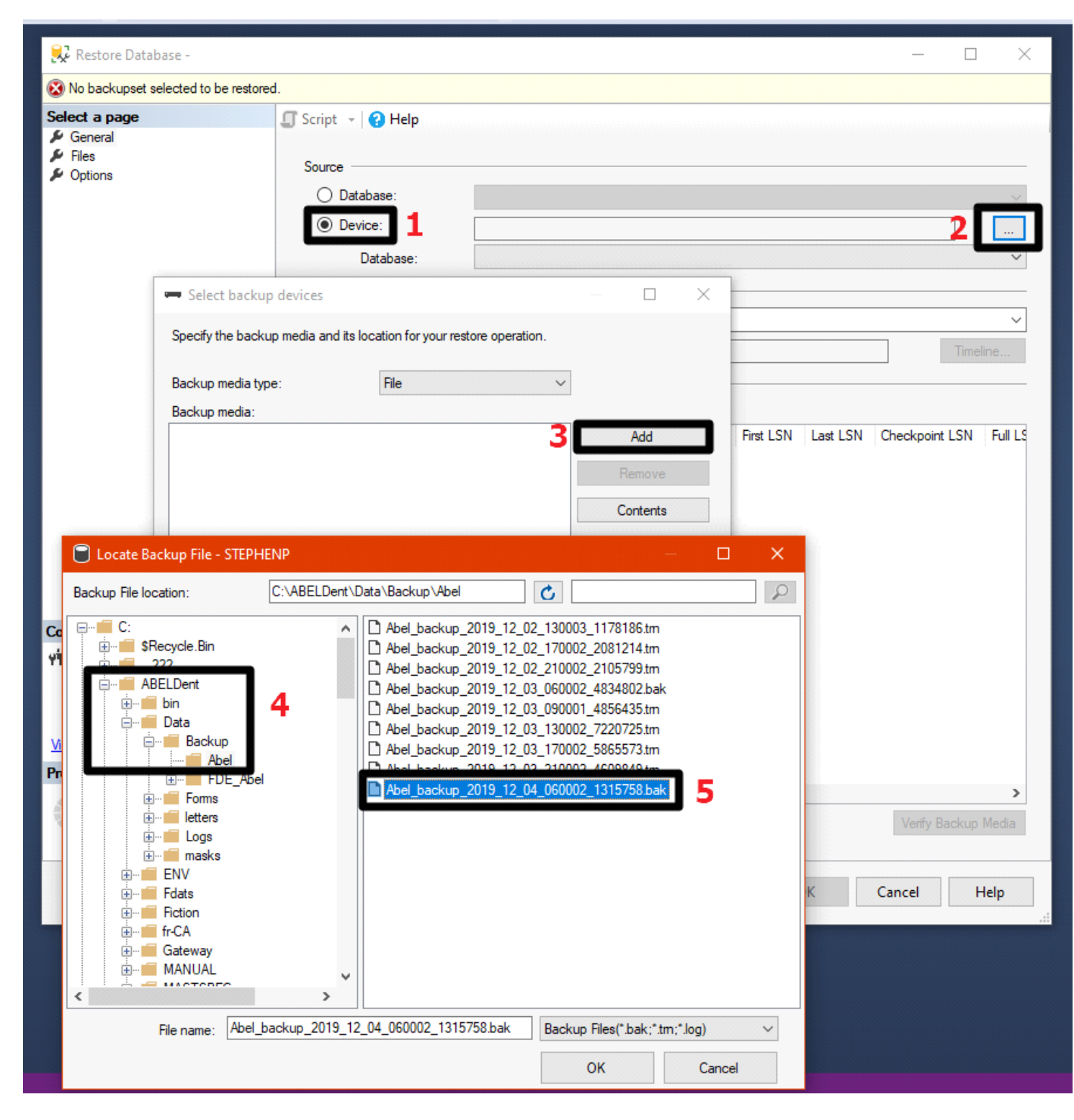

6. Click OK

| 🖘 Select backup devices             |                                    |     |          | × |
|-------------------------------------|------------------------------------|-----|----------|---|
| Specify the backup media and its lo | cation for your restore operation. |     |          |   |
| Backup media type:                  | File ~                             |     |          |   |
| Backup media:                       |                                    |     |          |   |
| C:\ABELDent\Data\Backup\Abel\       | Abel_backup_2019_12_04_060002      |     | Add      |   |
|                                     |                                    |     | Remove   |   |
|                                     |                                    | (   | Contents |   |
|                                     |                                    |     |          |   |
| <                                   | >                                  |     |          |   |
|                                     | 6 OK Can                           | cel | Help     |   |

## 7. Click options

| 🔜 Restore Database - Abel          |                                                                                                    |                                                                                                    |                                                         |                          |                                                      |             |                                  | ×     |
|------------------------------------|----------------------------------------------------------------------------------------------------|----------------------------------------------------------------------------------------------------|---------------------------------------------------------|--------------------------|------------------------------------------------------|-------------|----------------------------------|-------|
| 🚺 Ready                            |                                                                                                    |                                                                                                    |                                                         |                          |                                                      |             |                                  |       |
| Select a page                      | 🖵 Script 👻 😮 Help                                                                                                    |                                                                                                    |                                                         |                          |                                                      |             |                                  |       |
| Options 7                          | Source Database: Device: Database: Destination Database: Restore to: Restore plan Backup sets to restore: Restore Abel_backup_f | C:\ABELDent\Data\Backup\<br>Abel<br>Abel<br>The last backup taken (Wedr<br>2019_12_04_060002_1315758 | Abel\Abel_bac<br>nesday, Decem<br>Component<br>Database | ber 4, 2<br>Type<br>Full | 19_12_04_060<br>019 6:00:02 AM<br>Server<br>STEPHENP | 002_1315754 | B.bak<br>Timeli<br>Position<br>1 |       |
| Connection<br>v∰ . [ABEL\stephenp] |                                                                                                    |                                                                                                    |                                                         |                          |                                                      |             |                                  |       |
| View connection properties         |                                                                                                    |                                                                                                    |                                                         |                          |                                                      |             |                                  |       |
| Progress                           |                                                                                                    |                                                                                                    |                                                         |                          |                                                      |             |                                  |       |
| Oone Done                          | 5                                                                                                    |                                                                                                    |                                                         |                          |                                                      | Verif       | y Backup M                       | Media |
|                                    |                                                                                                    |                                                                                                    |                                                         | [                        | ОК                                                   | Cancel      | Н                                | elp   |

8. Click overwrite the existing database (with replace)

## NOTE \*\*\* make sure take tail-log backup before restore is UNCHECKED \*\*\*

CLICK OK

| Standby file:                      | C:\Program Files\Microsoft SQL Server\MSSQL12.MSSQLSERVER\MSSQL                                      |
|------------------------------------|----------------------------------------------------------------------------------------------------|
| ave the database ready to          | o use by rolling back uncommitted transactions. Additional transaction logs cannot be restored       |
|                                    |                                                                                                    |
| Taka tailla a baalwa bad           | make sure this is                                                                                    |
| j Take tail-log backup bei         |                                                                                                    |
| (WITH NORECO                       | very)                                                                                                |
| Backup file:                       | C:\Program Files\Microsoft SQL Server\MSSQL12.MSSQLSERVER\MSSQL                                      |
| er connections                     |                                                                                                    |
| Close existing connectio           | ons to destination database                                                                          |
| j oloco oslotnig odnihodio         |                                                                                                    |
|                                    |                                                                                                    |
| npt                                |                                                                                                    |
| Prompt before restoring            | each backup                                                                                          |
|                                    | e server property controls whether full-text indexes are imported, rebuilt, or reset for the restore |
| The Full-Text Upgrade              | e server property controls whether function indexes are imported, rebuilt, of reservor the reaction  |
| The Full-Text Upgrade              |                                                                                                    |
| The Full-Text Upgrade<br>database. |                                                                                                    |
| The Full-Text Upgrade<br>database. |                                                                                                    |